# Electronic Royalty Payments Are Here!

Opt-in today to begin receiving royalties directly to your bank account.

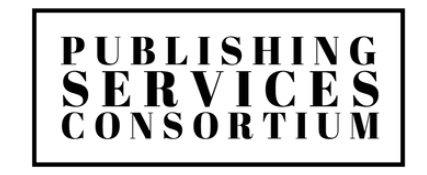

brought to you by

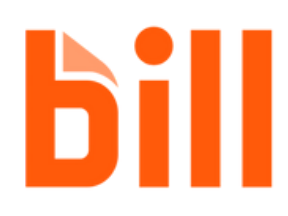

## Why Choose ePayments?

Through your publisher's strategic partnerships with Publishing Services Consortium, LLC and Bill.com, we are excited to introduce electronic royalty payments to authors, making the process faster and more convenient than ever before.

With ePayments, you can enjoy the following benefits:

- Speed and Reliability: ePayments are 2x faster than traditional methods. Say goodbye to waiting in line at the bank or wondering when the check will arrive at your mailbox.
- Complete Payment Control: You have full control over your payment method. Need to change your bank account? No problem. Prefer to receive a paper check? It's easy to select the payment method that works best for you, and you can update it at any time.
- **Convenience:** No more hassles with physical checks or trips to the bank. With ePayments, you can receive your royalties directly into your designated account, saving you time and effort.
- Security: Electronic payments provide a secure and reliable way to receive your royalties, reducing the risk of lost or stolen checks.
- Flexibility: By choosing ePayments, you have the flexibility to switch between payment methods based on your preferences and needs. Whether it's electronic transfers or paper checks, the choice is yours.

Make the switch to ePayments today and experience a seamless and efficient royalty payment process.

## How do I Receive My Royalties via ePayment?

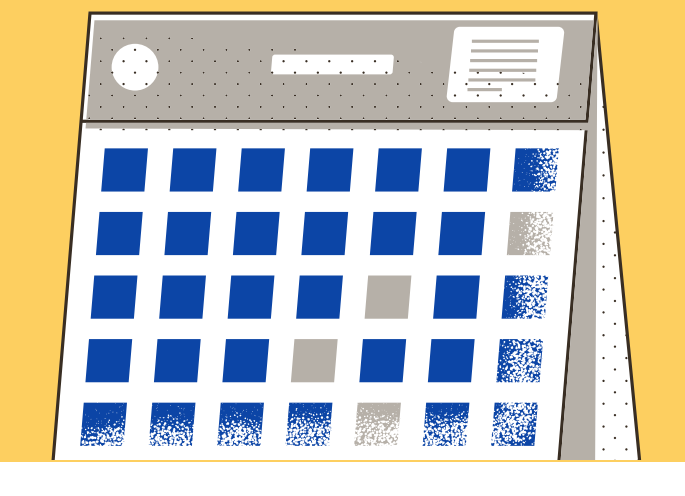

### 1

2

Receive the email invitation from Bill.com on behalf of your publisher. Click the **"Accept Invitation"** link to begin.

Create your *free* Bill.com account and add your banking details. You can update these details at any time. 3

Receive automatic ePayments directly to your bank account. You can track payments and see your payment history from your dashboard.

\*\*\*Recommended for <u>US bank accounts only</u>. If you wish to receive royalties via international wire transfer to a bank outside of the United States, please inform your publisher.

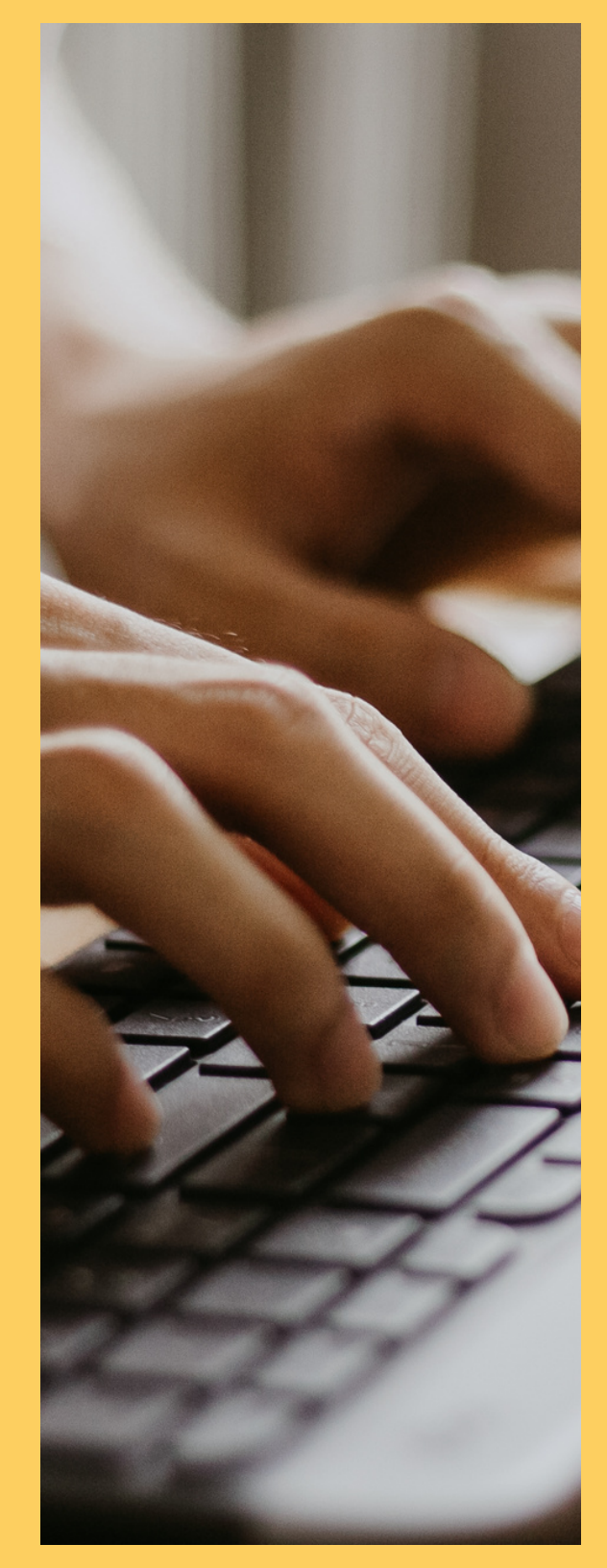

### "Do's and Don'ts"

Before we show you how easy it is to setup ePayments with Bill.com, please take a moment to review the "Do's and Don'ts" to ensure your payments arrive properly and to avoid delays.

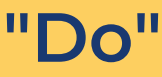

- When creating your Bill.com account, please use the same name, email address, mailing address, and Tax ID number that you provided to your publisher on the W9 form.
- Only use the "Accept Invitation" link in the Bill.com invitation email to create an account.

#### "Don't'"

 When creating your Bill.com account, do not use a *different* Name, email address, and Tax ID number for yourself or company than what you provided to your publisher when completing the W9 form.

If this contact information does not match what was provided to your publisher in the W9 form, your payments <u>will</u> be delayed.

### You will receive an email invitation

- Click the "Accept Invite" link in the email that you receive from Bill.com.
- This is a special link designed to connect us together please use this link ONLY.

Your publisher wants to pay you using BILL Inbox ×

BILL <account-services@hq.bill.com>

#### bill

Hi Emerging Author,

We value your business and want to help you get paid faster and more conveniently. To do that, your publisher has partnered with BILL and is inviting you to create your account. Signing up is free.

With BILL, you get paid electronically and 2X faster than checks.

You won't need to wait for our checks in the mail or wait in line at the bank to deposit them.

BILL will notify you when we pay your invoices, so you'll always know when you're getting paid.

If you have any questions, you can contact the royalty department at royalties@publishingsc.com.

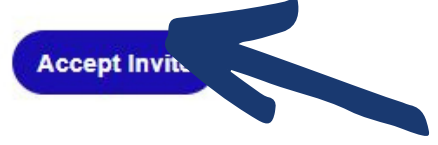

### Create a free account to connect with us

• It's an easy one-time setup process. Begin by entering your name and creating a password per the on-screen instructions.

| bill                                                                   | Already have a BILL account? Sign in here                                                                                                    |
|------------------------------------------------------------------------|----------------------------------------------------------------------------------------------------|
| Publishing Services Consortium, LLC has invited you to receive payment | Create an account to get paid First name * Last name *                                                                                                    |
|                                                                        | Email<br>e***0@gmail.com                                                                                                    |
|                                                                        | Password *                                                                                                    |
| ACH CC                                                                 | <ul> <li>Use upper and lower case letters</li> <li>Use a number or symbol</li> <li>Use 8 or more characters</li> </ul>                                                                                                    |
| ·>\$                                                                   | Creating an account means you agree to the Bill.com General Terms of<br>Service and Privacy Notice, and agree that this account will not be used<br>for primarily personal, family, or household purposes.<br>Create Account |
|                                                                        |                                                                                                    |

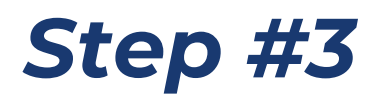

### **Complete 2-step verification**

- After you enter your mobile phone number for 2-step verification, select "Send Code."
- Bill.com will use this number to send you a verification code when you log in or add a bank.

| To protect your account we require your password and phone<br>when you login. Learn more<br>Receive code by *<br>Text O Phone Call<br>Country code * Phone number * |       | our account we require your<br>ogin. Learn more | No protect your a<br>when you login. I |
|----------------------------------------------------------------------------------------------------|-------|-------------------------------------------------|----------------------------------------|
| Receive code by *  Text O Phone Call  Country code * Phone number *                                                                                                 |       |                                                 | , 0                                    |
| Text O Phone Call Country code * Phone number *                                                                                                    |       | e DV T                                          | Receive code by *                      |
| Country code * Phone number *                                                                                                    |       | Phone Call                                      | Text O Phor                            |
|                                                                                                    |       | e * Phone number *                              | Country code *                         |
| +1                                                                                                    | 1 I - |                                                 | +1                                     |
| Enter digits only                                                                                                    |       | Enter digits only                               |                                        |
|                                                                                                    |       |                                                 | C: for                                 |
| payment statuses, hear about new features, and more. Message and                                                                                                    |       | statuses, hear about new feature                | payment status                         |
| data rates may apply.                                                                                                    |       | mayanahy                                        | data rates may                         |
|                                                                                                    |       | s may apply.                                    |                                        |
| payment statuses, hear about new features, and more. Message and<br>data rates may apply.                                                                           |       | statuses, hear about new feature                | payment status<br>data rates may       |

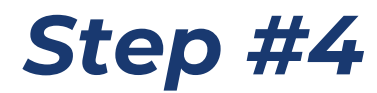

#### Enter the six-digit code

After you receive your unique six-digit code (via text or phone call), enter it in the confirmation code box when prompted.

| 0 0 • 0 0 0 0                        |        |
|--------------------------------------|--------|
| Confirm your code                    |        |
| Enter the code we sent to your phone |        |
| Confirmation code *                  |        |
|                                      |        |
| Back                                 | Submit |

### Select how you plan to use Bill.com

Unless you intend to use Bill.com for additional services like invoicing or paying vendors, select "Skip this step" to proceed. Please note that utilizing extra services may require a subscription fee. However, if you're only receiving royalty payments, the account is free!

| <ul> <li>••••••••••••••••••••••••••••••••••••</li></ul>                                                         |
|----------------------------------------------------------------------------------------------------|
|                                                                                                    |
| Besides getting paid by Publishing Services Consortium, LLC, choose any other features that might interest you. |
| I'd like to send invoices and get paid.                                                                         |
| I'd like to pay my bills, utilities, or other vendors.                                                          |
| Skip this step Continue                                                                                         |

### Select your relationship with your publisher

Select the relationship you have with your publisher. If your publication isn't treated as a separate business (which is less likely), choose "I'm an independent contractor.

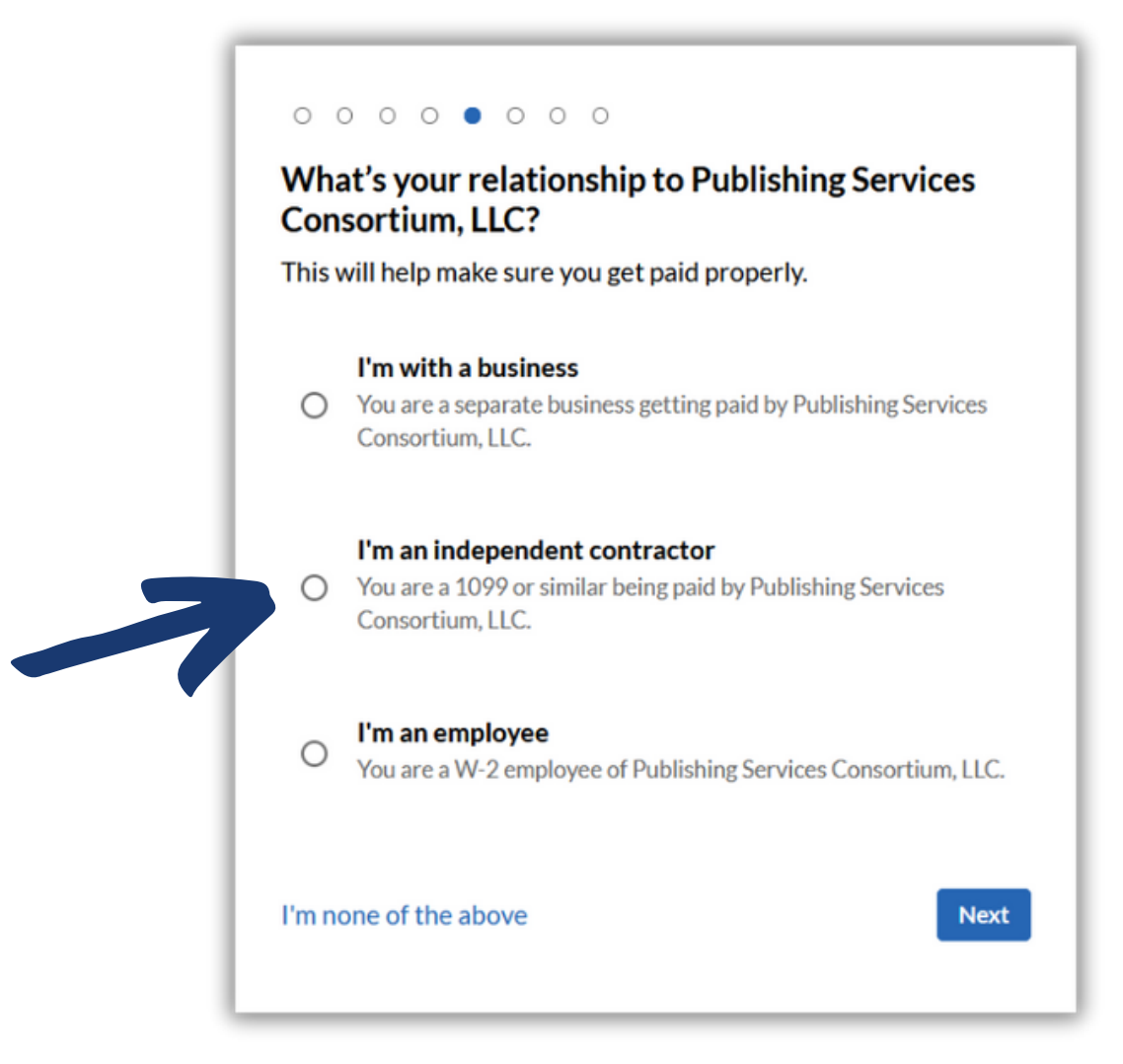

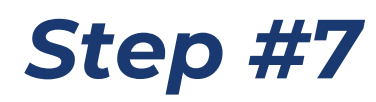

#### Input your details

If the publication is not treated as a separate business or entity, simply input *your* legal name, phone number, address, business type (as 'individual'), industry, and accounting software.

| We're looking for y<br>customer/client, bi | our business<br>ller, or emplo | info and no<br>yers. | t your     |
|--------------------------------------------|--------------------------------|----------------------|------------|
| Legal company name                         | e or full name                 | • 0                  |            |
| Emerging Author                            |                                |                      |            |
| Business phone *                           |                                |                      |            |
| 1                                          |                                |                      |            |
| Please enter a valid I                     | U.S. phone numbe               | r (digits only)      |            |
|                                            |                                |                      |            |
| Business address lin                       | ie 1 *                         |                      |            |
| 123 Main Street                            |                                |                      |            |
| + Address line 2                           |                                |                      |            |
| City *                                     | State *                        |                      | ZIP code * |
| Anytown                                    | Pennsy                         | vania [∨             | 98765      |
|                                            |                                |                      |            |
| Business type *                            |                                | Industry *           |            |
| Individual                                 | ~                              | Media                | ~          |
| Accounting software                        | e *                            |                      |            |
| I don't use accounti                       | ng software                    |                      | ~          |
|                                            |                                |                      |            |
|                                            |                                |                      |            |
| Back                                       |                                |                      | Next       |

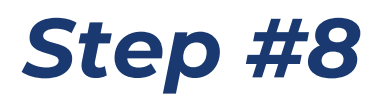

#### Enter Legal Name, DOB, and SSN

Next, you'll enter the owner's legal name, date of birth, and tax ID.

| We're looking fo<br>customer/client. | r your business i<br>biller, or employ | nfo and not you<br>ers. | ır |
|--------------------------------------|----------------------------------------|-------------------------|----|
| Owner's legal full name *            |                                        |                         |    |
| Emerging Autho                       | r                                      |                         |    |
| The name exactly as                  | it appears on a pass                   | port or state ID.       |    |
| Owner's date of t                    | oirth *                                |                         |    |
|                                      |                                        |                         | Ē  |
| Company own                          | er's SSN (9 digits)                    |                         |    |
| C Employer Iden                      | tification Number (                    | 9 digits)               |    |
|                                      |                                        |                         |    |

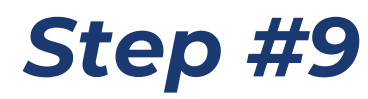

### Add your bank details

Input the account type, routing number, bank name, and account number for the bank account where you'd like to receive your royalties. Ensure you enter this information accurately; any errors can result in payment delays.

| we'll use this as | your primary bank a | account for BILL |
|-------------------|---------------------|------------------|
| Account holder na | ame *               |                  |
| Emerging Author   | r                   |                  |
| Account type *    |                     |                  |
| Personal Checkin  | ng                  | ~                |
| Routing number (  | 9 Digits) *         |                  |
| Bank name *       |                     |                  |
| Account number    | (4-17 Digits) *     |                  |
| Re-enter account  | number •            |                  |
|                   |                     |                  |

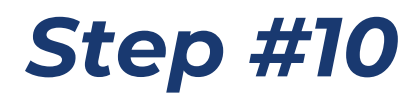

#### Select payment speed

Select your preferred payment speed. Note that the "expedited" transfer service comes with a fee, while standard ACH delivery is free.

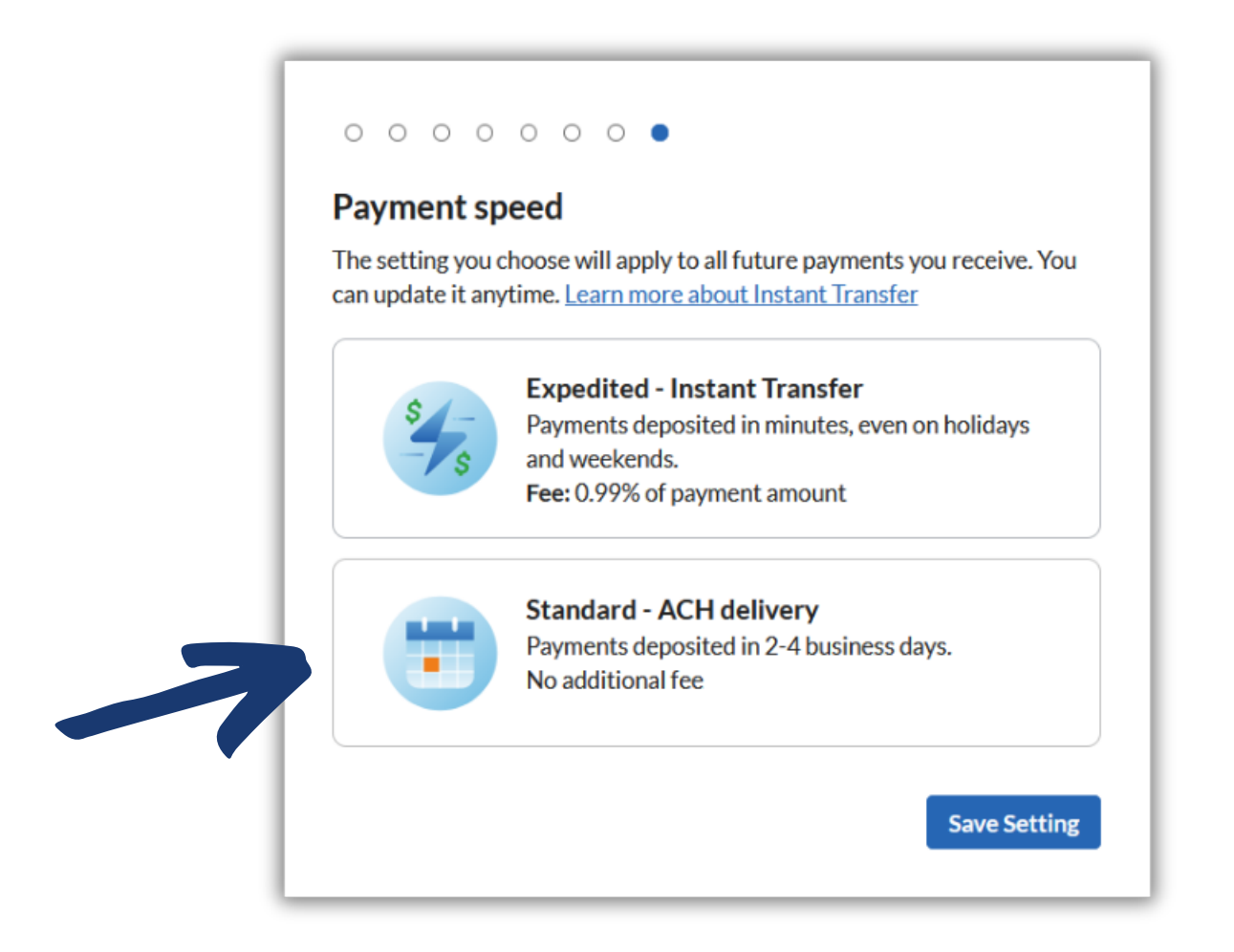

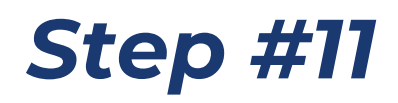

#### Your Bill.com dashboard

Congratulations on completing your account setup! By selecting "Customers," you'll see your publisher's name listed, confirming that you are connected and ready to receive ePayments for your royalties. To update your bank account information, click on the settings icon, then navigate to 'Bank and Payment Accounts' -> 'Bank Accounts'.

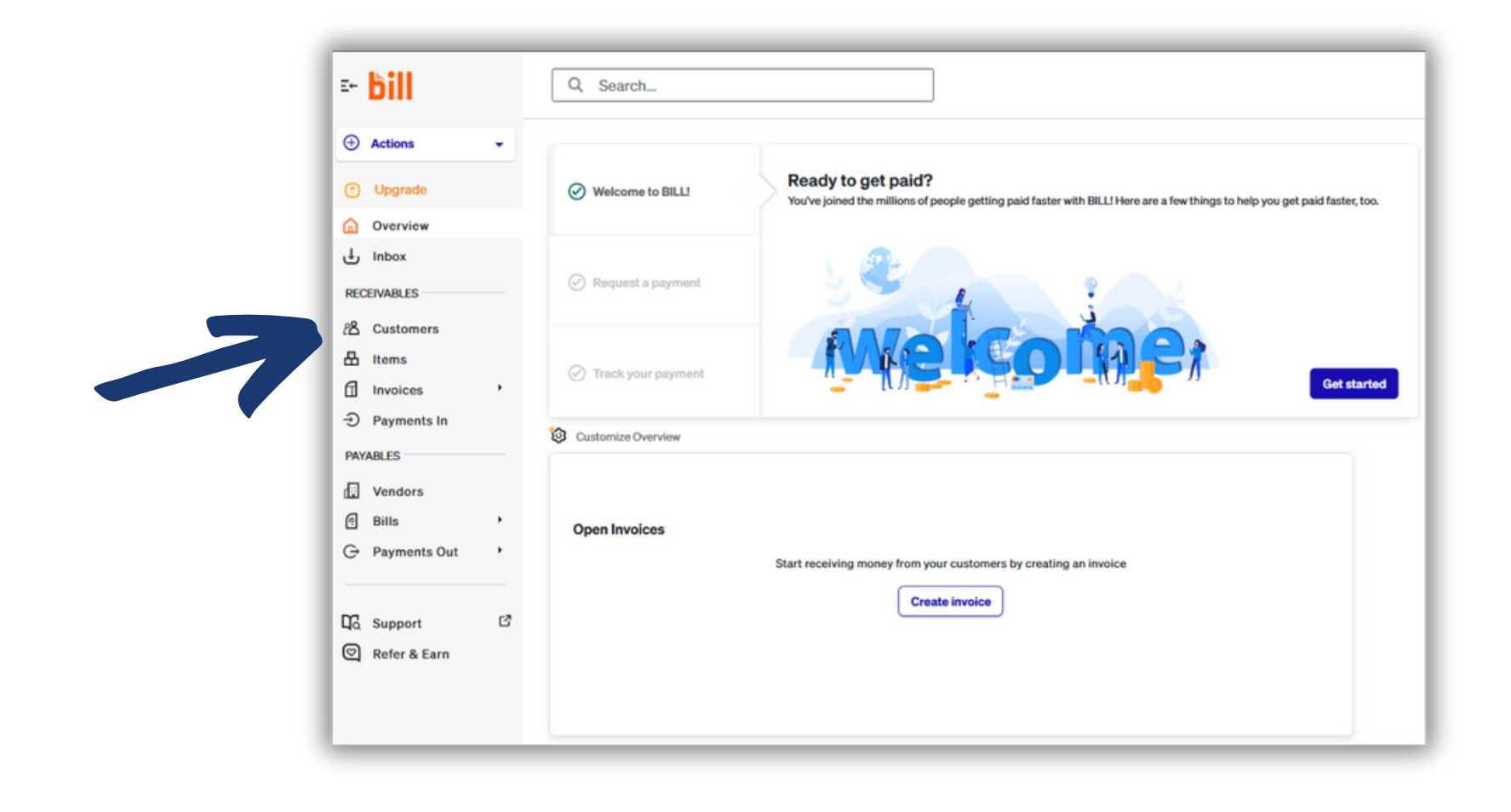

## **Frequently Asked Questions**

#### Q: Do I have to use Bill.com in order to receive royalty payments?

A: No, you do not have to use Bill.com for royalties. If you choose not to utilize the platform for electronic payments, you'll receive your royalties via check in the mail. Please note that check payments typically arrive 1-2 weeks after electronic payments are disbursed.

#### Q: I didn't receive an email invitation from Bill.com on behalf of my publisher. Can it be resent?

A: Certainly! Please contact your publisher to verify the email address they have on record for you and request the invitation be resent.

#### Q: My Bill.com account indicates I'm not connected to any vendors or customers, including my publisher. How can I resolve this?

A: First, locate the invitation email sent to you on behalf of your publisher from Bill.com and click "Accept Invitation." If the link has expired or isn't functioning, please reach out to your publisher for further assistance.

#### Q: Can I update my banking details? If so, how?

A: Yes, you can. To update your bank account information in Bill.com, click on the settings icon, then navigate to 'Bank and Payment Accounts' -> 'Bank Accounts'.

#### Q: Can I pay my publisher for goods or services using Bill.com?

A: No, Bill.com is solely being used as a platform for your publisher to send you royalties electronically. Any payments sent from Bill.com to your publisher will not be accepted.

#### Q: Can or should I send invoices from Bill.com to my publisher for due royalties?

A: No, you shouldn't. Your publisher will create the invoice on their end and then issue payment. Please refrain from sending any invoices to your publisher. Doing so could flag the transaction as a duplicate in the system and delay your payments.

#### Q: Does my bank account have to be based in the United States in order to receive royalties electronically via Bill.com?

A: Yes, it is recommended that your bank account be based in the United States to use this service due to the complexities of international banking rules. If your bank is located outside the US, please contact your publisher so that international wire transfers can be arranged to send your royalties.

## NEED ASSISTANCE? YOUR PUBLISHER IS HERE TO HELP!

For any questions regarding royalty payments or your publication, please reach out to your publisher. They possess the most up-to-date information about your publication and royalties and are best equipped to address your questions or concerns.